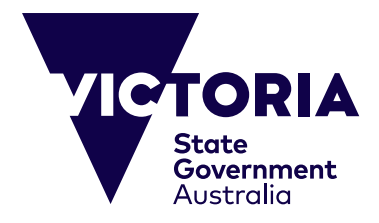

# 온라인 결제 가이드

온라인 결제 가이드는 빅토리아주 공립학교 해외유학생 프로그램 및 초중고등 학교 프로그램 등록금의 온라인 결제를 도와드리기 위해 제작되었습니다. 결제 를 하실 때 온라인 시스템을 이용하시면 쉽고 간편하게 결제하실 수 있습니다. 본 가이드는 온라인 결제방법을 단계별로 설명해드리며 결제과정에서 간혹 발 생할 수 있는 문제들도 다룹니다. 결제를 시작하기 전에 다음이 준비되어 있는 지 확인하시기 바랍니다.

(i) 청구서 고유번호와 청구금액(호주달러)이 명시되어 있는 빅토리아주 정부 산하 교육 및 교육부 (Department of Education)가 발행한청구서

(ii) 유효한 신용카드(비자 또는 마스터 카드 이용가능). 신용카드가 아직 유효 한지 확인하시고 결제하실 금액이 1일 인출한도를 초과하지 않도록 주의하세 요.

| 1 다게 격제 세브사하 이려                                                                                                    |                                                                                                    | _ |                                                                   |
|----------------------------------------------------------------------------------------------------|----------------------------------------------------------------------------------------------------|---|-------------------------------------------------------------------|
| Payment Details                                                                                                    | 결제 세부사항 (Payment Details)<br>별표(*)로 표시된 항목은 필수입력란입니다. 결제확인페이지<br>로 이동하여 결제 세부사항을 확인하려면 [다음](Next)을 누<br>르세요.     |   |                                                                   |
| Click Next to proceed to the confirmation page where you can review your payment details.                               | 고유번호(Reference)- 청구서 하단에 기재되어 있는16자리 수 고<br>유번호를 입력하세요.                                                          |   |                                                                   |
| * Reference What's this?                                                                                                | 결제금액(Payment amount)- 청구서에 기재된 청구금액을 입력<br>하세요.                                                                  |   |                                                                   |
| * Payment amount                                                                                                    | 카드소유자 이름(Card holder name)- 신용카드에 기재된 카드 소<br>유자의 이름을 입력하세요.                                                     |   |                                                                   |
| * Card holder name                                                                                                    | 신용카드번호 (Credit card number)- 신용카드에 기재된 카드번<br>호를 입력하세요.                                                          |   |                                                                   |
| Credit card number                                                                                                    | <br>카드만기일 (Expiry Date)- 신용카드에 기재된 만기일을 입력하<br>세요(00월/0000년도).                                                   |   |                                                                   |
| * Expiry date (mm/yyyy)     01     +     /     2013     +       * Card verification number (CVN)     What's this?     - | <br>카드인증번호(Card Verification Number)<br>3 자리 수 카드인증번호는 카드의 서명란<br>에 인쇄되어 있으며, 카드 뒷면의 카드계좌<br>번호 바로 다음에 위치해 있습니다. |   | 1단계와 관련하여 발생할 수<br>있는 문제들은 '1단계 - 발생할<br>수 있는 문제들'에 설명되어<br>있습니다. |
| To ensure you do not lose any data, use Next to continue.                                                               | 다음(Next)- 위의 정보를 모두 입력하신 후 [다음]을 선택하<br>시면 결제가 진행됩니다.                                                            |   | 1단계가 올바르게 진행된<br>경우에는 결제확인 페이지로                                   |
|                                                                                                    | <br>취소(Cancel)- 결제과정을 취소하고 웹페이지로 돌아가시려면 [<br>취소]를 선택하세요.                                                         |   | 이동됩니다. '2단계-세부사항<br>확인'을 참조하세요.                                   |

#### 1단계 - 발생할 수 있는 문제들

#### **Payment Details**

Fields marked with an asterisk ( \* ) are mandatory.

Click Next to proceed to the confirmation page where you can review your payment details.

|   | 27-17-17-17-17-17-17-17-17-17-17-17-17-17 | Tana I                                               |  |
|---|-------------------------------------------|------------------------------------------------------|--|
|   | Payment amount 3                          | *Zero is not allowed.                                |  |
|   | Cant holder name                          | * A value is required for this field.                |  |
|   | Credit card number                        | *A value is required for this field.                 |  |
|   | Expery date (inm/yyyy)                    | 01 1 2019 1                                          |  |
|   | Card verification number (CVN)            | Whefs trie?<br>* A value is required for this field. |  |
|   | naure you do not lose any data, use Ne    | at its continue,                                     |  |
| G | ancel Next>>                              |                                                      |  |

올바른 정보를 정확하게 입력하는 것이 중요합니다. 문제가 발생한 경우에는 본 시스템이 알림 메시지(붉은 글씨로)를 보 냅니다. 이 단계에서 발생할 수 있는 다양한 문제들은 아래에 설명되어 있습니다. 정보수정은 이 페이지에서 직접 하실 수 있습니다. 결제 확인페이지로 이동하여 결제세부사항을 확인 하려면 [다음]을 누르세요. 고유번호(Reference)- 청구서에 기재된 16 자리 숫자의 고유번호

\_\_\_\_\_ 를 입력했는지 확인하세요. 이 번호는 각 청구서마다 배정되는 고유 번호입니다.

결제금액(Payment amount)- 청구서 하단에 기재된 금액을 정확히 입력(호주달러로)했는지 확인하세요. 숫자 0은 허용되지 않습니다.

카드소유자 이름(Card holder name) - 신용카드에 기재된 카드소유 \_\_\_\_ 자의 이름을 정확하게 입력했는지 확인하세요. 적어도 세 개의 문자 가 입력되어야 합니다.

\_\_\_\_ 신용카드번호 (Credit card number)- 신용카드 앞면에 기재된 번호 를 그대로 입력했는지 확인하세요. 적어도 13 자리 숫자를 입력해야 하며, 비자 또는 마스터 카드만 이용가능합니다.

\_\_\_\_ 카드만기일 (Expiry Date)- 신용카드에 기재된 만기일을 그대로 입 력했는지 확인하세요. 월은 왼칸에 입력하시고(예: 8월은 08로 입 력) 년도는 오른칸에 입력하세요(예: 2015). 만기일은 반드시 미래 여야 합니다.

카드인증번호(Card Verification Number)- 신용카드 뒷면 서명란에 기재된 숫자의 마지막 3 자리 숫자를 입력하세요.

다음(Next)- 위의 정보를 수정한 후에는 [다음] 버튼을 누르 고 결제를 진행하세요.

취소(Cancel)- 결제를 취소하고 웹페이지로 돌아가시려면 [취소] 버튼을 선택하세요.

### 2단계 - 세부사항 확인

| Confirmation                                      |                                                                                                    | 확인(Confirmation)                                                                                                    |
|---------------------------------------------------|----------------------------------------------------------------------------------------------------|----------------------------------------------------------------------------------------------------|
| Please confirm your payment details               |                                                                                                    | 2단계에서는 결제 세부사항을 확인합니다.                                                                                                    |
| Reference                                         | 1234567801254567                                                                                       |                                                                                                    |
| Payment amount                                    | 81254.00 AUD                                                                                           | 세부정보를 확인하세요                                                                                                    |
| Card holder name                                  | Mr John Smith                                                                                          | <ul> <li>이 페이지에서 청구서 고유번호 및 신용카드의 세부사항을 보실</li> <li>수 있습니다. 입력하신 정보가 정확한지 꼼꼼히 확인하세요.</li> </ul>                                               |
| Credit card number                                | A&&A                                                                                                   |                                                                                                    |
| Expiry date (movyyy)                              | 01/14                                                                                                  |                                                                                                    |
| Capitaha verification code                        | Uncerer? Generate a new Capitche um Fracon code                                                        | 보안 코드 (Captcha verification code)<br>이 코드는 보안을 위해 발행되는 코드입니다. 이미지에 있는 글<br>와 숫자들을 입력하세요(순서대로). 이미지가 잘 안보일 경우<br>줄친 문장을 클릭하시면 새로운 보안코드가 생성됩니다. |
| To ensure you do not lose any data, use <b>Ba</b> | ick to move to the prevenue screen. When you are ready to make your payment, click Make Payment before | 결제실행(Make Payment)- 위의 정보를 확인한 후 결제<br>할 준비가 되셨으면 [결제실행]를 누르세요.                                                                               |
| ec Back Cancel Ma                                 | A# Payment >>                                                                                          | 취소(Cancel)- 결제를 취소하고 웹페이지로 돌아가려면 [취소]<br>선택하세요.                                                                                               |
|                                                   |                                                                                                    | 뒤로가기(Back) - 1단계로 돌아가 정보를 수정하려면 이 버튼<br>— 누르세요. 데이터 손실을 막으려면 [뒤로가기]를 눌러 이전 화<br>ㅇㄹ 이동하세요                                                      |

2 단계와 관련된 문제들은 '2 단계- 발생할 수 있는 문제들' 항목에 설명되어 있습니다. 2 단계가 성공적으로 진행되면 결제영수증 페이지로 이동됩니다. '3 단계 - 결제영수증'을 참조하세요.

### 2단계 - 발생할 수 있는 문제들

| Online Payment Declined Your credit card payment was declined |                                   | 온라인 결제 거절(Online Payment Declined)<br>신용카드 승인이 거절될 경우 본 페이지가 생성되며 거절<br>원인을 알려드립니다. 이 문제가 발생한다면 입력하신 고<br>유번호 및 신용카드 세부사항을 다시한번 확인하세요.                                                            |
|---------------------------------------------------------------|-----------------------------------|----------------------------------------------------------------------------------------------------|
| Reason declined                                               | Refer to card issuer (01)         | 거절원인(Reason Declined)                                                                                                    |
| Reference<br>Payment amount                                   | 1234567891234567<br>\$1234.00 AUD | 카드승인이 거절된 이유가 이곳에 표시됩니다. 해당 설명은 우측         을 참조하세요:         Refer to card issuer (01)       카드발행처에 연락하세요(01)         Pick up card (04)       카드를 픽업하세요(04)                                        |
| Card holder name                                              | Mr John Smith                     | Do not honour (05) 승인불가(05)<br>No universal account (42) 유니버설 계좌 아님(42)<br>Stolen card, pick up (43) 도난 카드, 카드를 픽업하세요(43)<br>Not sufficient funds (51) 잔액 부족(51)<br>Evryiood Card (54) 마기되 카드(54) |
| Credit card number                                            | 4444******1111                    | Restricted Card (62) 사용이 제한된 카드(62)<br>Issuer is inoperative (91) 카드발행처 또는 스위치 오작동(91)                                                                                                    |
| Expiry date (mm/yy)                                           | 01 / 14                           | 신용카드의 세부사항을 올바르게 입력했는지 다시 한번 확인하세요.                                                                                                    |
| << Try Again Fi                                               | nish                              | 마침(Finish)- 결제를 취소하고 웹페이지로 돌아가려면 [마침]를<br>선택하세요.                                                                                                    |
|                                                               |                                   | 다시 시도(Try Again)- 1단계로 돌아가서 정보를 수정하려면 이<br>버튼을 누르세요.                                                                                                    |

## 3단계 - 결제 영수증

| Online Payment Receipt Your payment was successful. Please retain the receipt number for your records. |                   | 온라인 결제 영수증 (Online Payment Receipt)<br>결제가 성공적으로 처리되었습니다.                                                        |
|----------------------------------------------------------------------------------------------------|-------------------|----------------------------------------------------------------------------------------------------|
| Receipt number                                                                                         | 1006045537        | 영수증 번호(Receipt number)- 기록을 위해 영수증 번호를 보관 하세요.                                                                   |
| Date                                                                                                   | 20 Jun 2013 09:46 | 날짜(Date)- 결제가 이루어진 날짜 및 시간.                                                                                      |
| Reference                                                                                              | 1234507861234567  |                                                                                                    |
| Payment amount                                                                                         | \$1234.00 AUD     |                                                                                                    |
| Card holder name                                                                                       | Mr John Smith     | 고객의 고유번호 및 신용카드 세부사항은 여기서 보실 수 있습<br>니다.                                                                         |
| Credit sard number                                                                                     | 4444*******1111   |                                                                                                    |
| Expiry date (mm/yy)                                                                                    | 01/14             | 전자영수증 수령을 원하시면 본인의 이메일 주소를 입력하세요.<br>붉은색의 [발송](Send) 버튼을 누르시면 입력하신 이메일 주소로                                       |
| Send receipt email to                                                                                  | Send              | 영수증을 발송해드립니다.                                                                                                    |
| Print Finish                                                                                           |                   | <ul> <li>마침(Finish)- 웹페이지 화면으로 돌아가려면 [마침]를</li> <li>선택하세요.</li> <li>인쇄(Print)- 온라인결제 영수증을 출력하려면 [인쇄]를</li> </ul> |

온라인 결제를 완료하셨습니다. 신용카드와 관련된 문제가 발생하면 해당은행에 연락하십시오. 이 결제에 대한 문의사항이 있으시면 isfinance@education.vic.gov.au 또는 +61 3 9637 2990 번으로 교육 및 교육기술부에 연락하십시오.